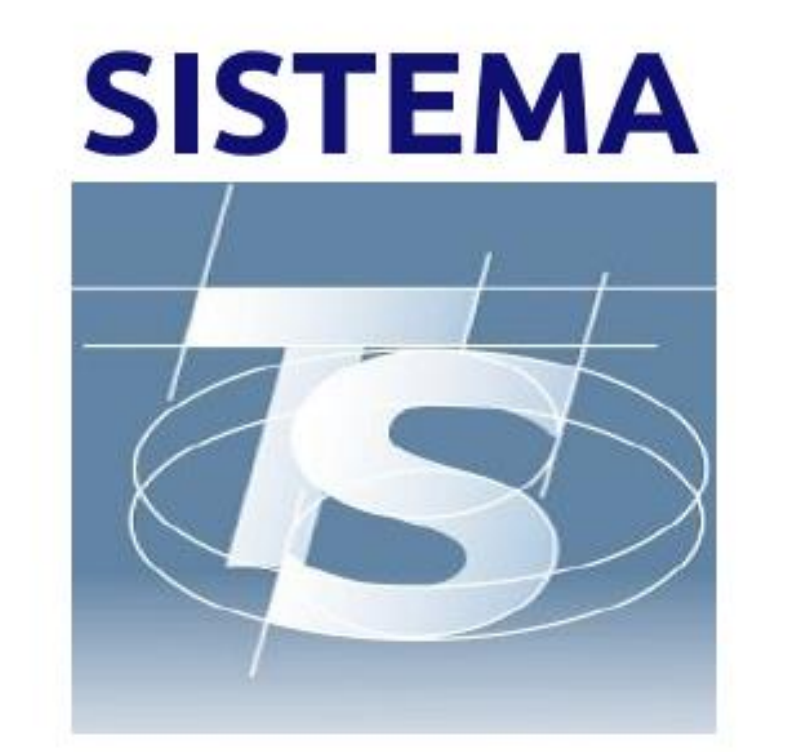

# **TESSERA SANITARIA**

Noi odontoiatri possiamo inserire il certificato di malattia dei nostri pazienti per le patologie di nostra competenza direttamente nel Sistema Tessera Sanitaria senza ulteriori comunicazioni all' INPS. Il massimo dei giorni di malattia che possiamo prescrivere è di 9 giorni. Ulteriori prolungamenti sono di competenza del Medico di Medicina Generale del paziente. In questo breve tutorial ti mostriamo tutti i passi che devi seguire sul sito TS

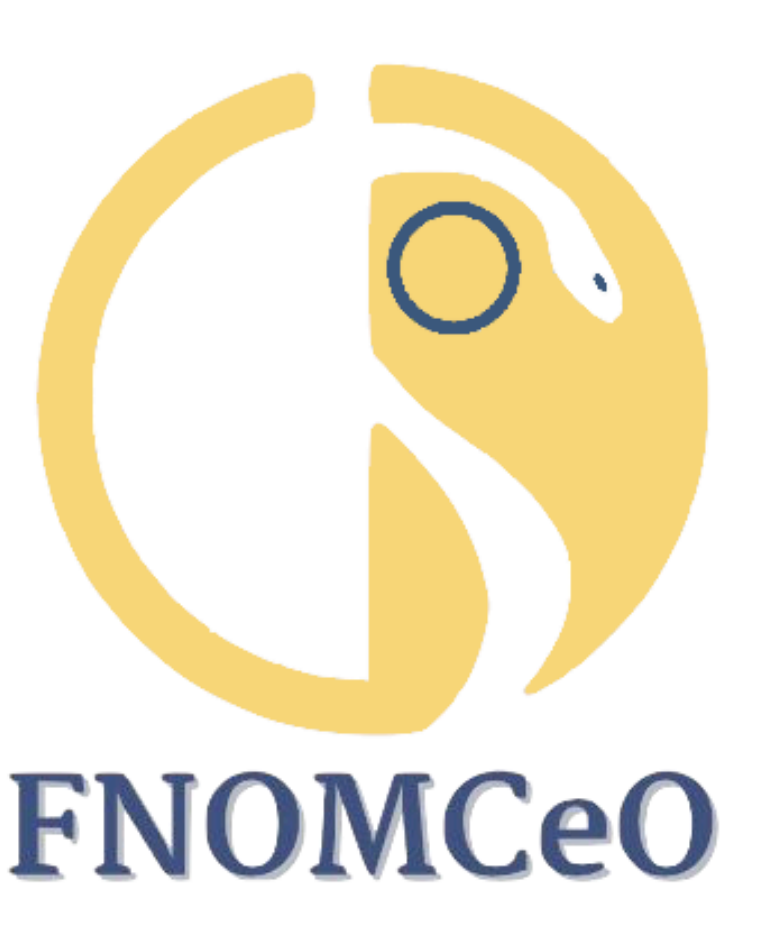

Ärzte- und Zahnärzekammer der Provinz Bozen

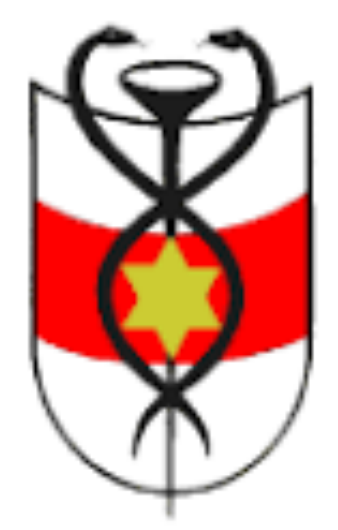

Ordine dei Medici Chirurgi e degli Odontoiatri della Provincia di Bolzano

Caro collega,

ti comparirà la seguente schermata

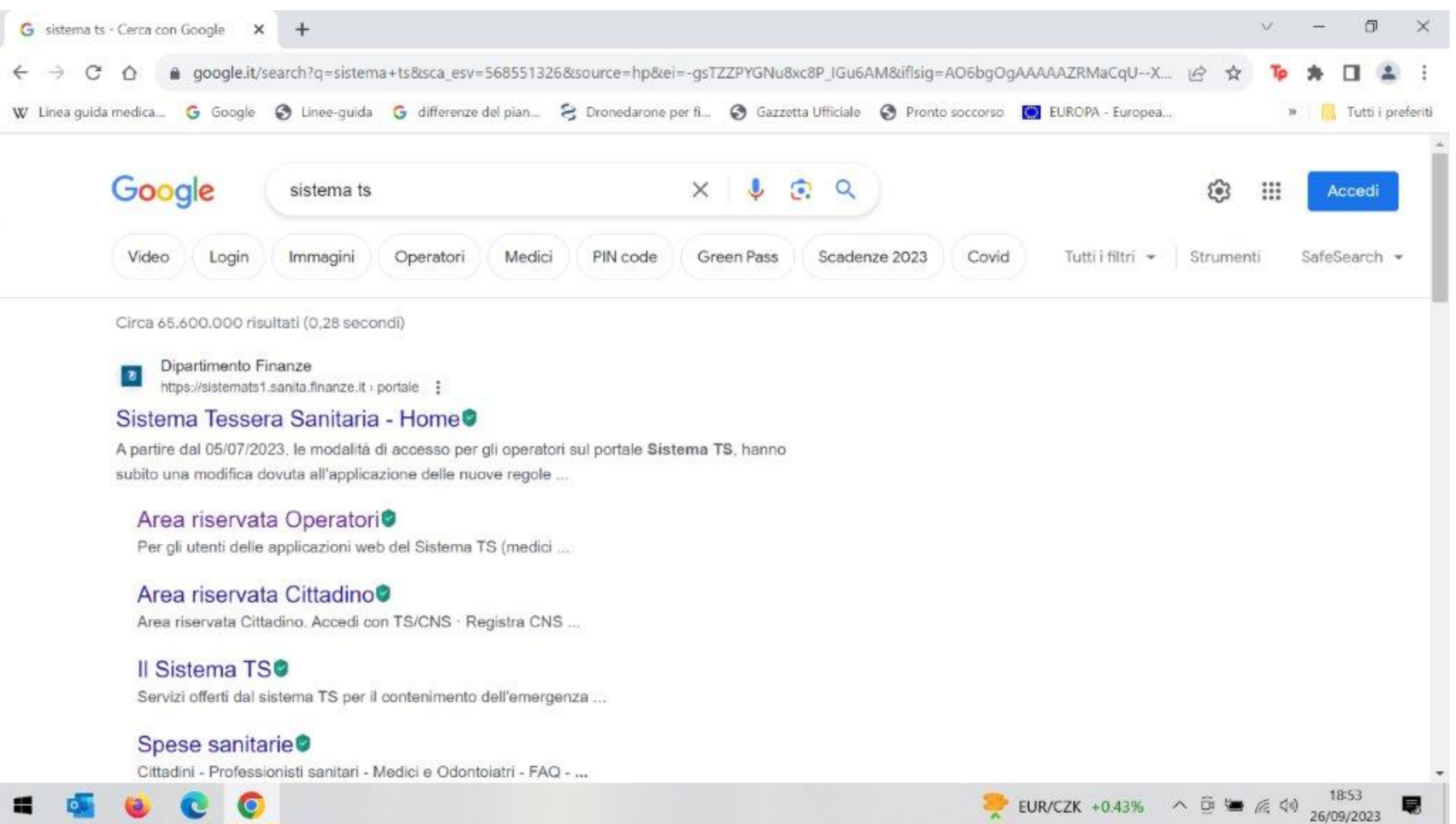

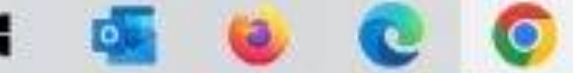

# Innanzitutto devi recuperare o aggiornare le tue credenziali del Sistema Tessera Sanitaria che già utilizzi per l'invio delle fatture. Successivamente su un motore di ricerca inserisci "sistema TS" e

## Clicca Area riservata Operatori e si apre la prossima schermata e accedi con le tue credenziali preferibilmente nella prima casella. Lo tuo USER è il TUO codice fiscale

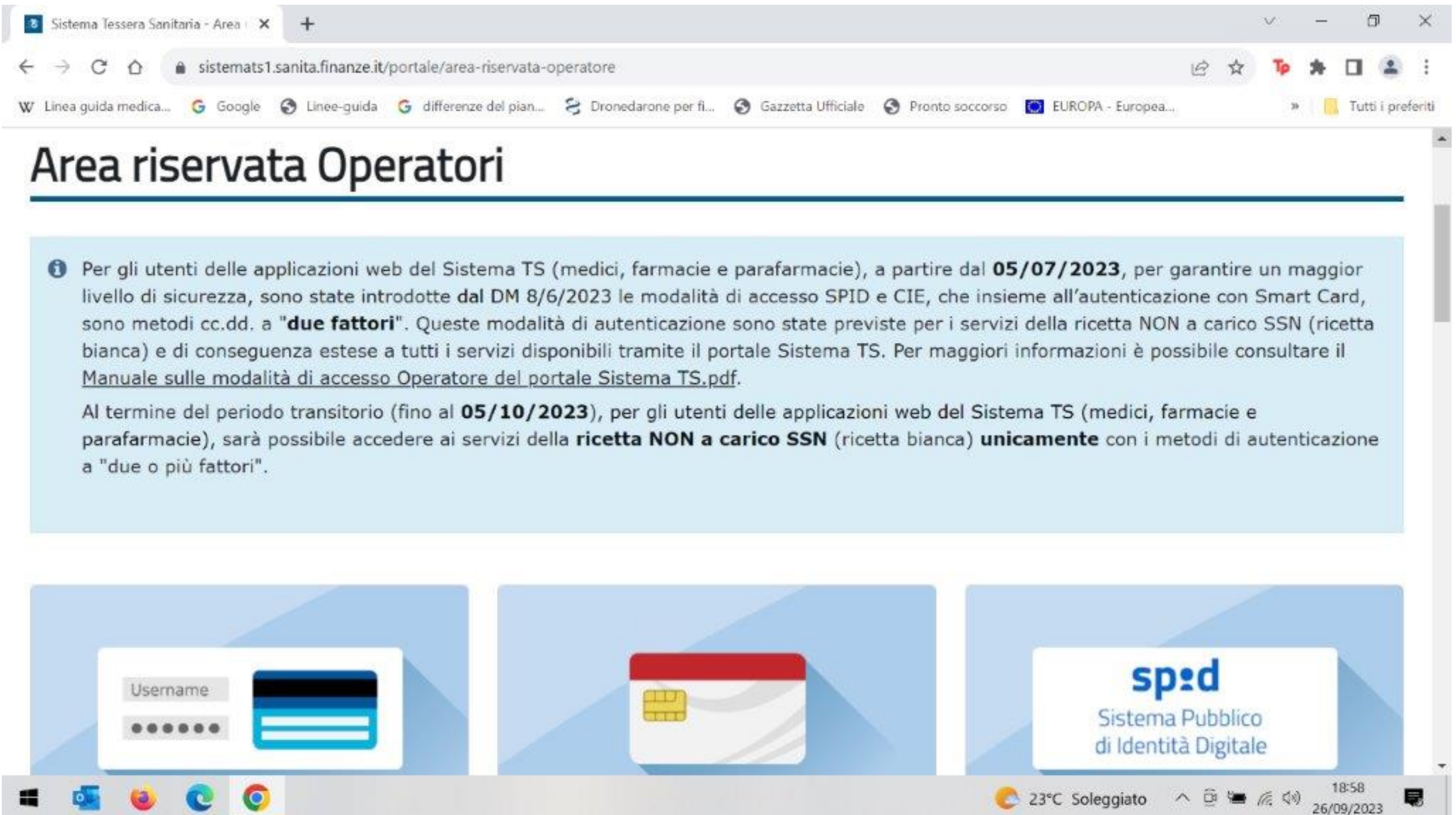

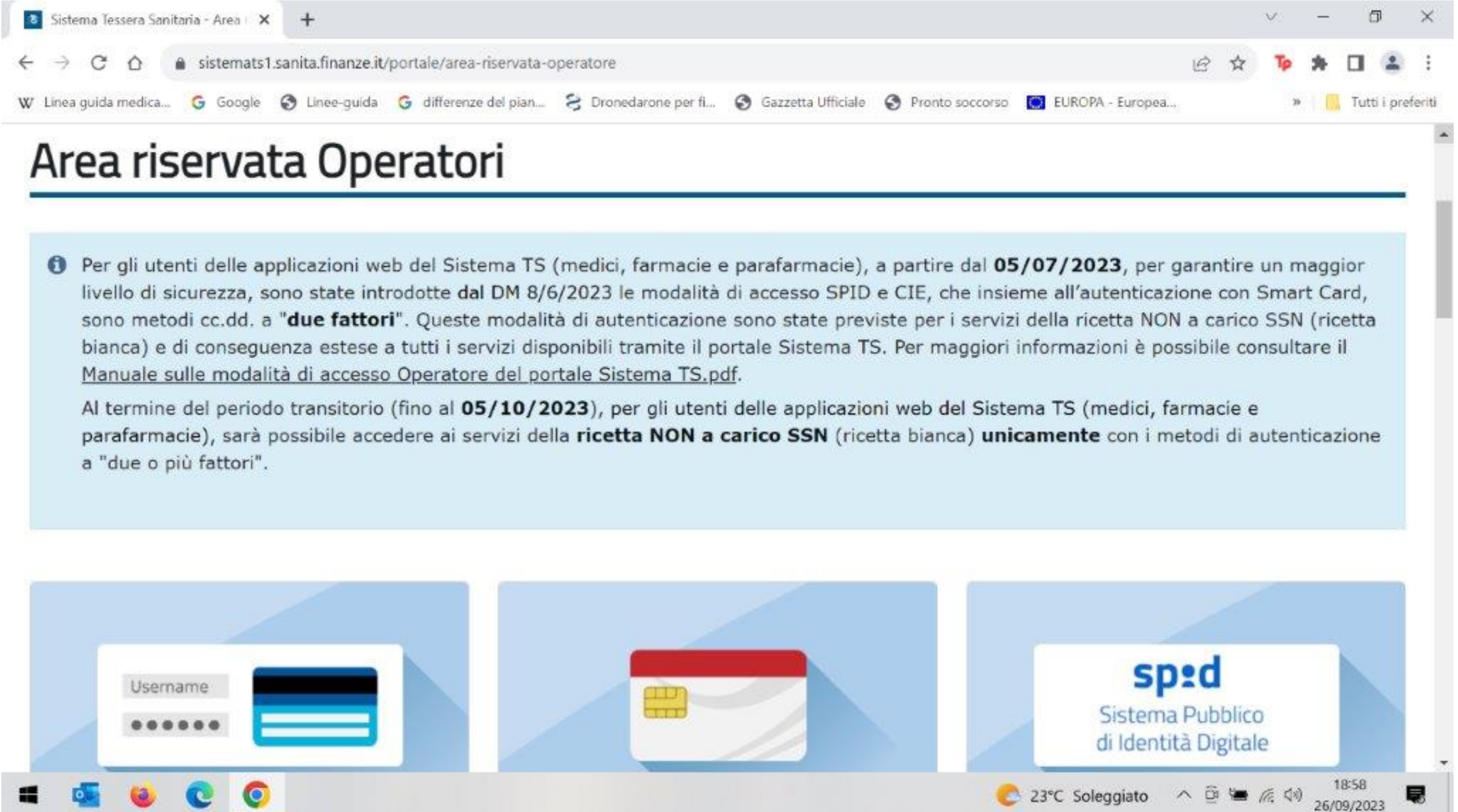

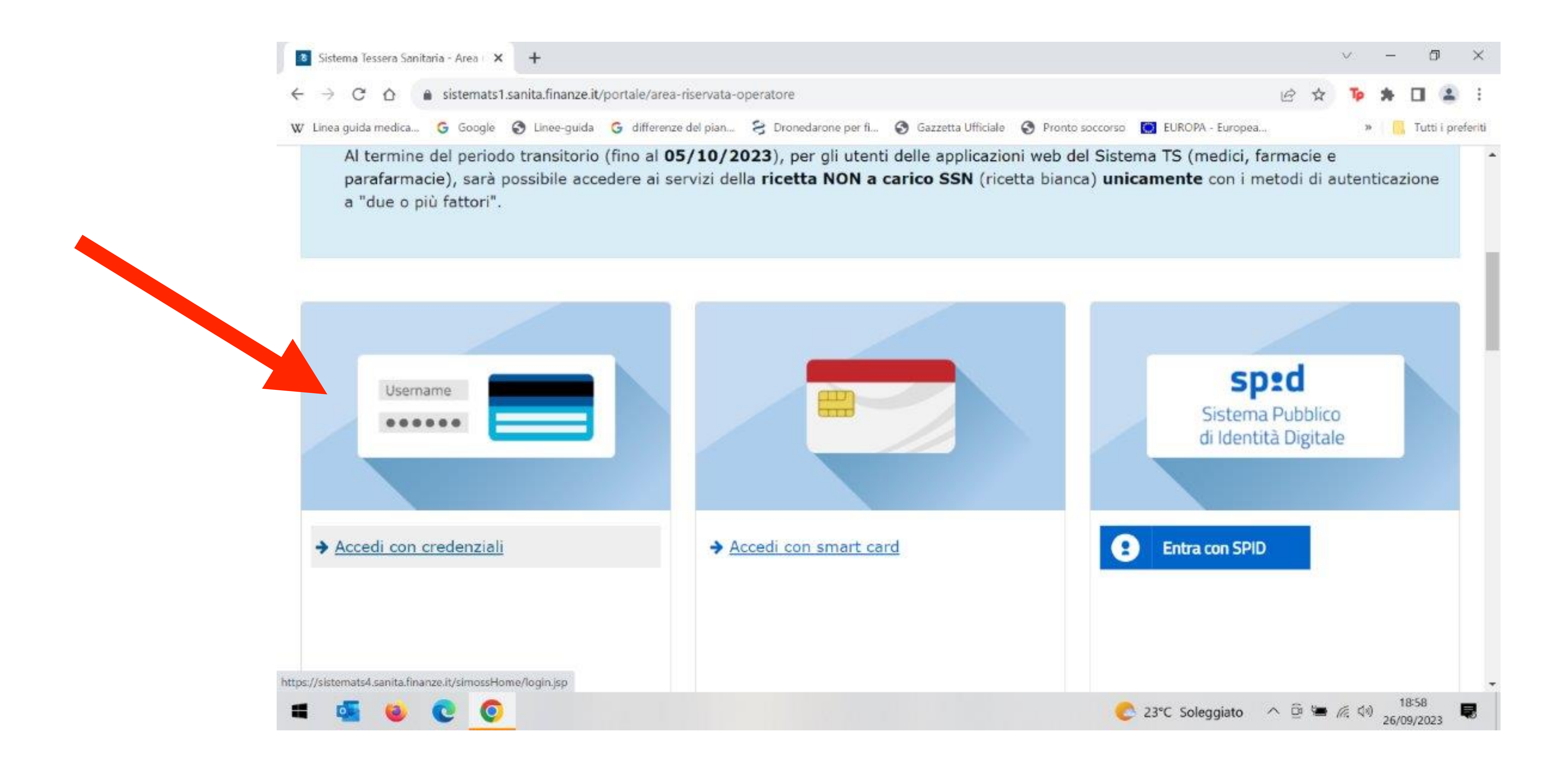

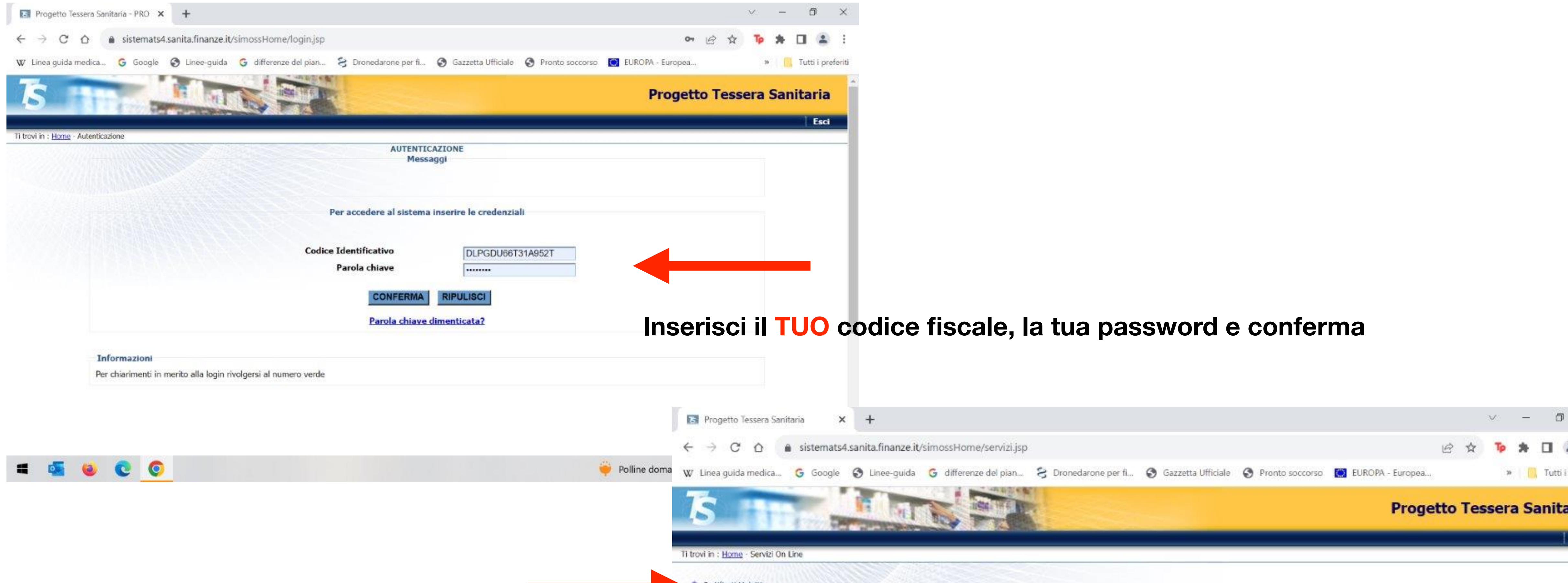

MEF Manual Of Constant State States

## Nella prossima schermata clicca certificati malattia e poi clicca inserimento

|       |     | $\vee$ | -   | ć    | 7       | ×      |
|-------|-----|--------|-----|------|---------|--------|
| • 6   | ☆   | Тр     | *   |      |         | :      |
| haa - |     | 78     |     | Tutt | i i pre | feriti |
| tto T | ess | era    | Sar | nita | ria     | Î      |
|       |     |        |     | 1    | Esci    |        |
|       |     |        |     |      |         |        |
|       |     |        |     |      |         |        |
|       |     |        |     |      |         |        |
|       |     |        |     |      |         |        |
|       |     |        |     |      |         |        |

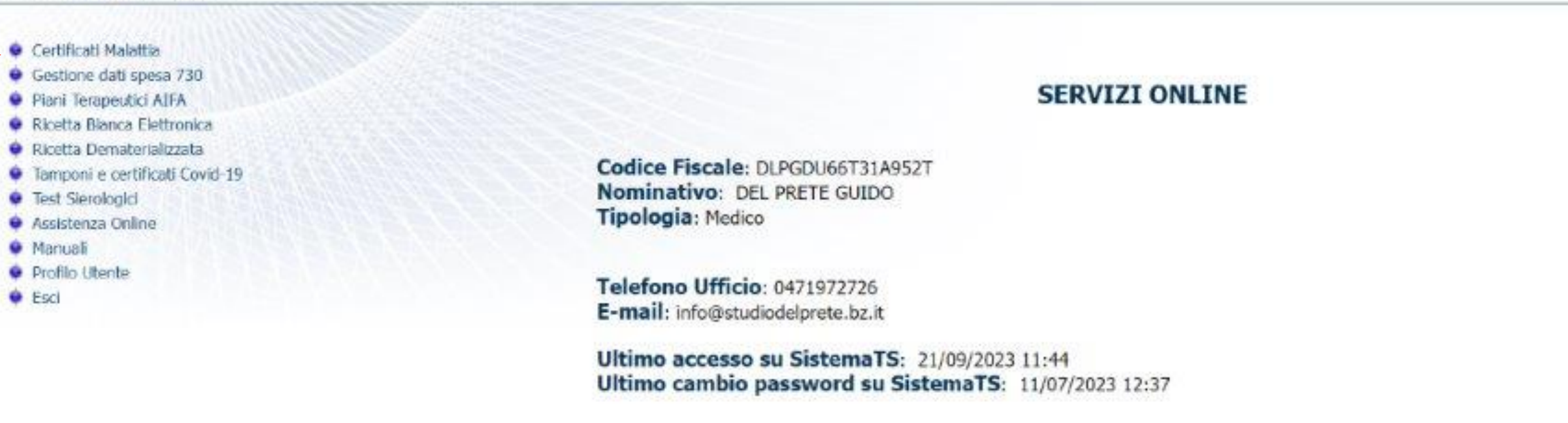

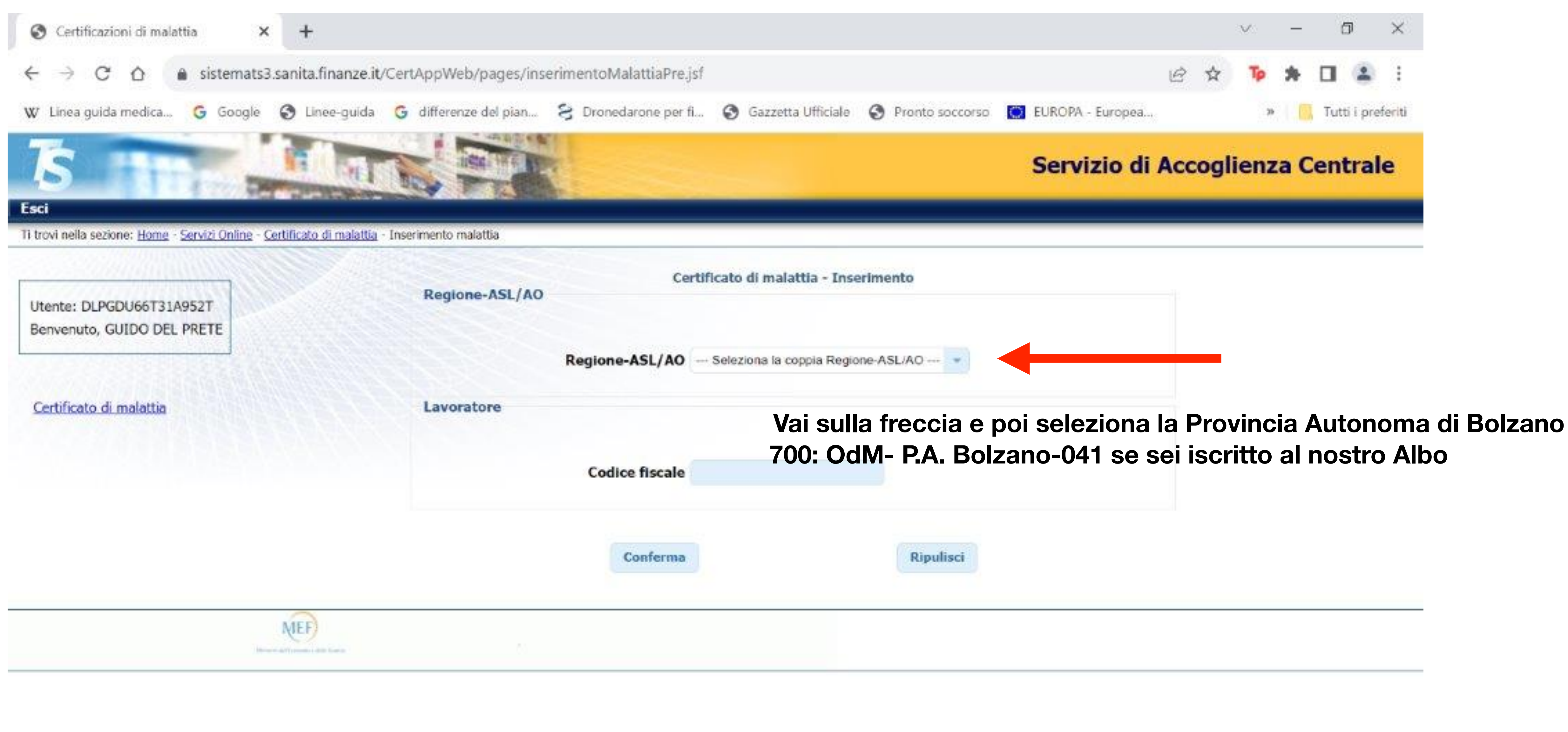

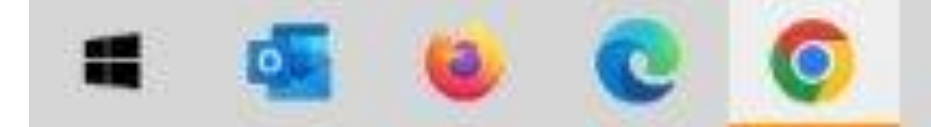

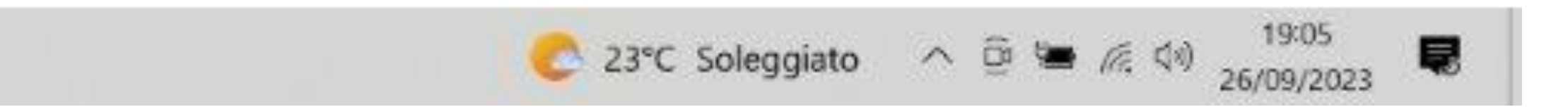

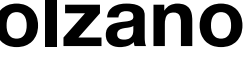

# Ora devi inserire i dati del paziente. Inizia con il codice fiscale del paziente e conferma, continua ad inserire tutti i dati richiesti

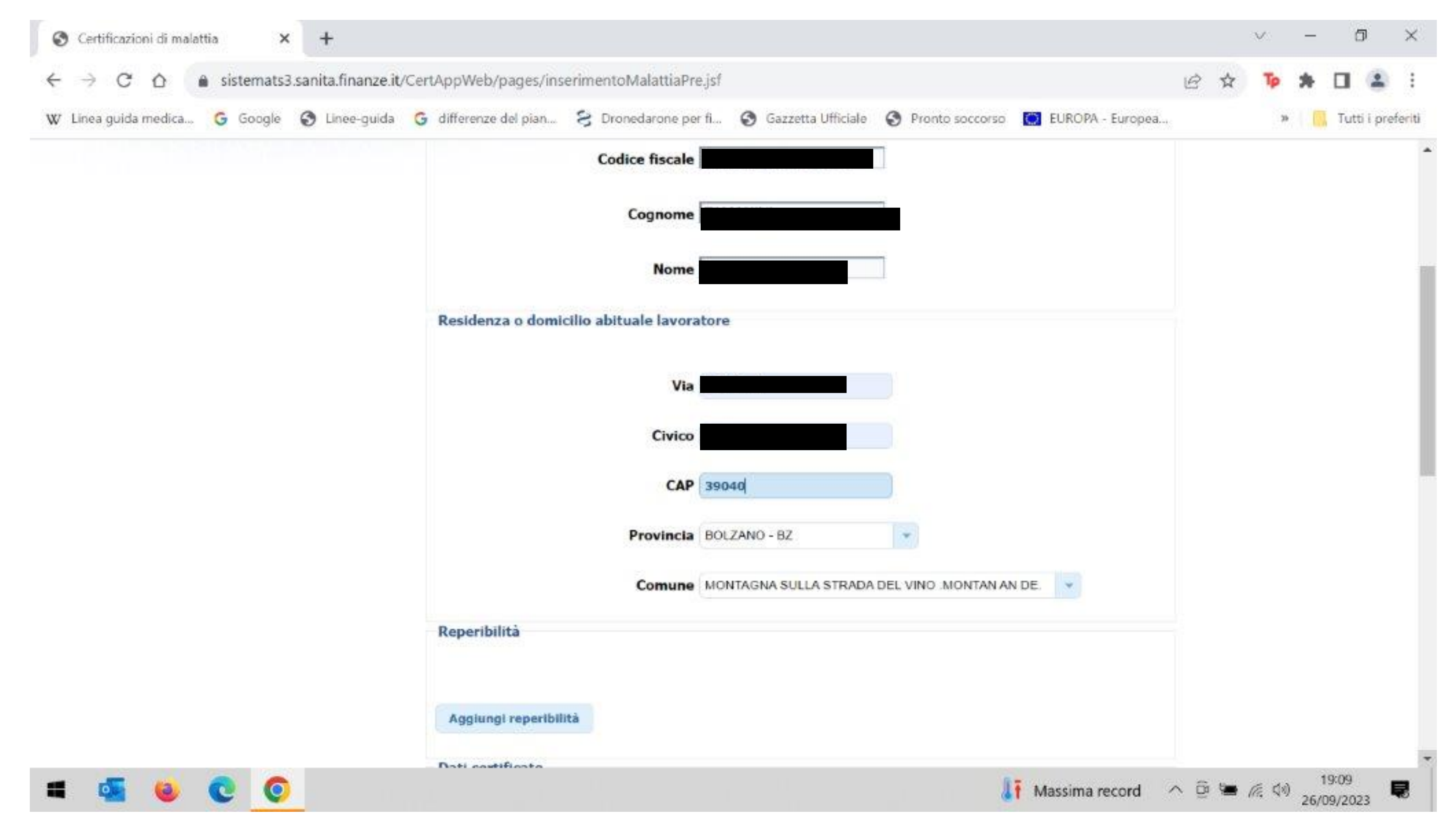

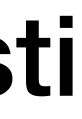

| 🗸 Linea guida medica 🬀 Google 🚷 Linee-guida | G differenze del pian 😌 Dronedarone pe | r fi 🕄 Gazzet |
|---------------------------------------------|----------------------------------------|---------------|
|                                             | Provincia                              | BOLZANO - BZ  |
|                                             | Comune                                 | MONTAGNA SUL  |
|                                             | Reperibilità                           |               |
|                                             | Aggiungi reperibilità                  |               |
|                                             | Dati certificato                       |               |
|                                             | Ruolo medico                           | SSN           |
|                                             | Data rilascio certificato              | 26/09/2023 💌  |
|                                             | Il lavoratore dichiara di essere       |               |
|                                             | ammalato dal (GG/MM/AAAA)              |               |
|                                             | Viene assegnata prognosi clinica a     |               |
|                                             | tutto il (GG/MM/AAAA)                  |               |
|                                             | Tipo visita                            | Ambulatoriale |
|                                             |                                        | Paravant Ind  |

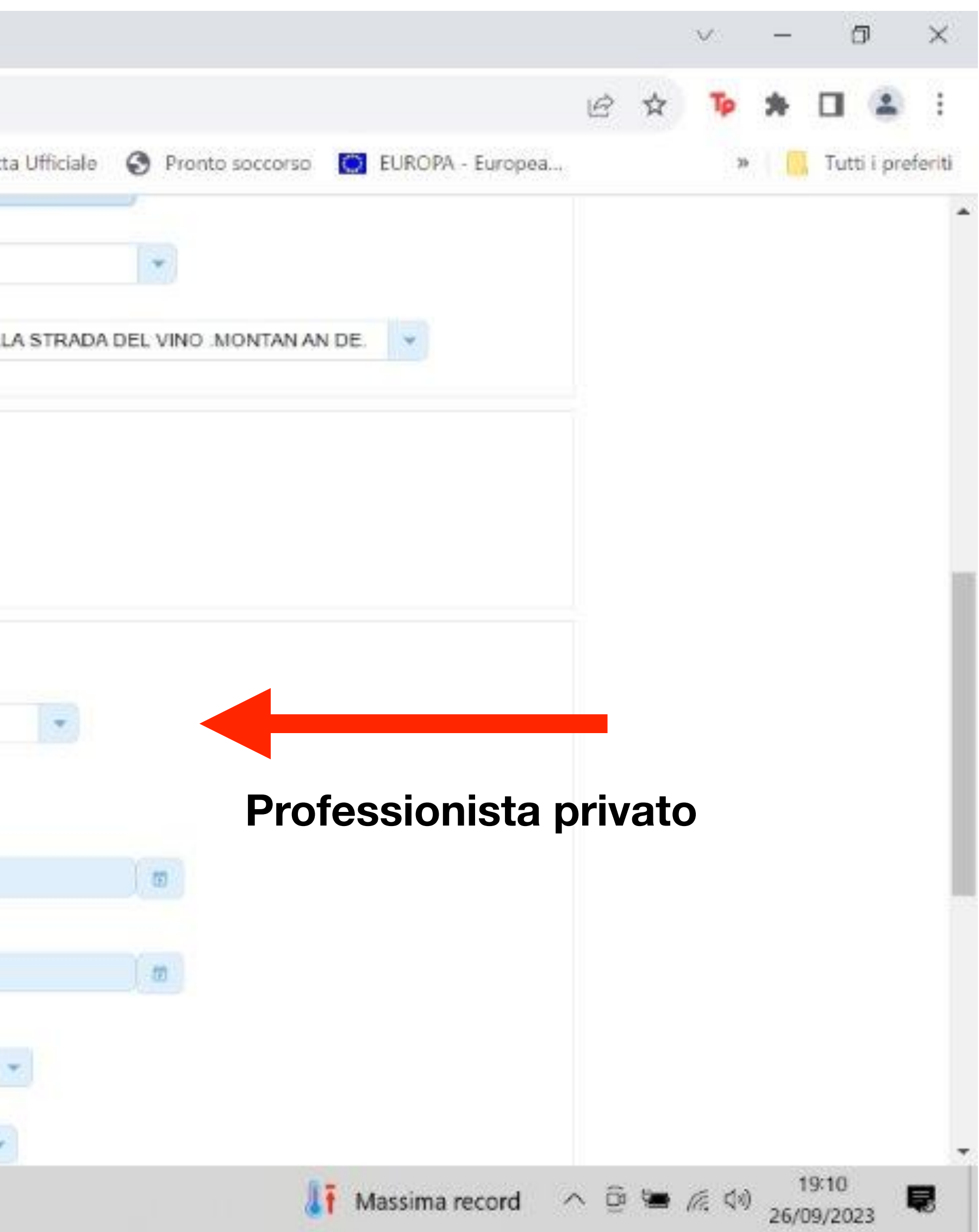

| 🗸 Linea guida medica 🬀 Google 🚷 Linee-guida | G differenze del pian 😌 Dronedarone pe | r fi 🕄 Gazzet |
|---------------------------------------------|----------------------------------------|---------------|
|                                             | Provincia                              | BOLZANO - BZ  |
|                                             | Comune                                 | MONTAGNA SUL  |
|                                             | Reperibilità                           |               |
|                                             | Aggiungi reperibilità                  |               |
|                                             | Dati certificato                       |               |
|                                             | Ruolo medico                           | SSN           |
|                                             | Data rilascio certificato              | 26/09/2023 💌  |
|                                             | Il lavoratore dichiara di essere       |               |
|                                             | ammalato dal (GG/MM/AAAA)              |               |
|                                             | Viene assegnata prognosi clinica a     |               |
|                                             | tutto il (GG/MM/AAAA)                  |               |
|                                             | Tipo visita                            | Ambulatoriale |
|                                             |                                        | Paravant Ind  |

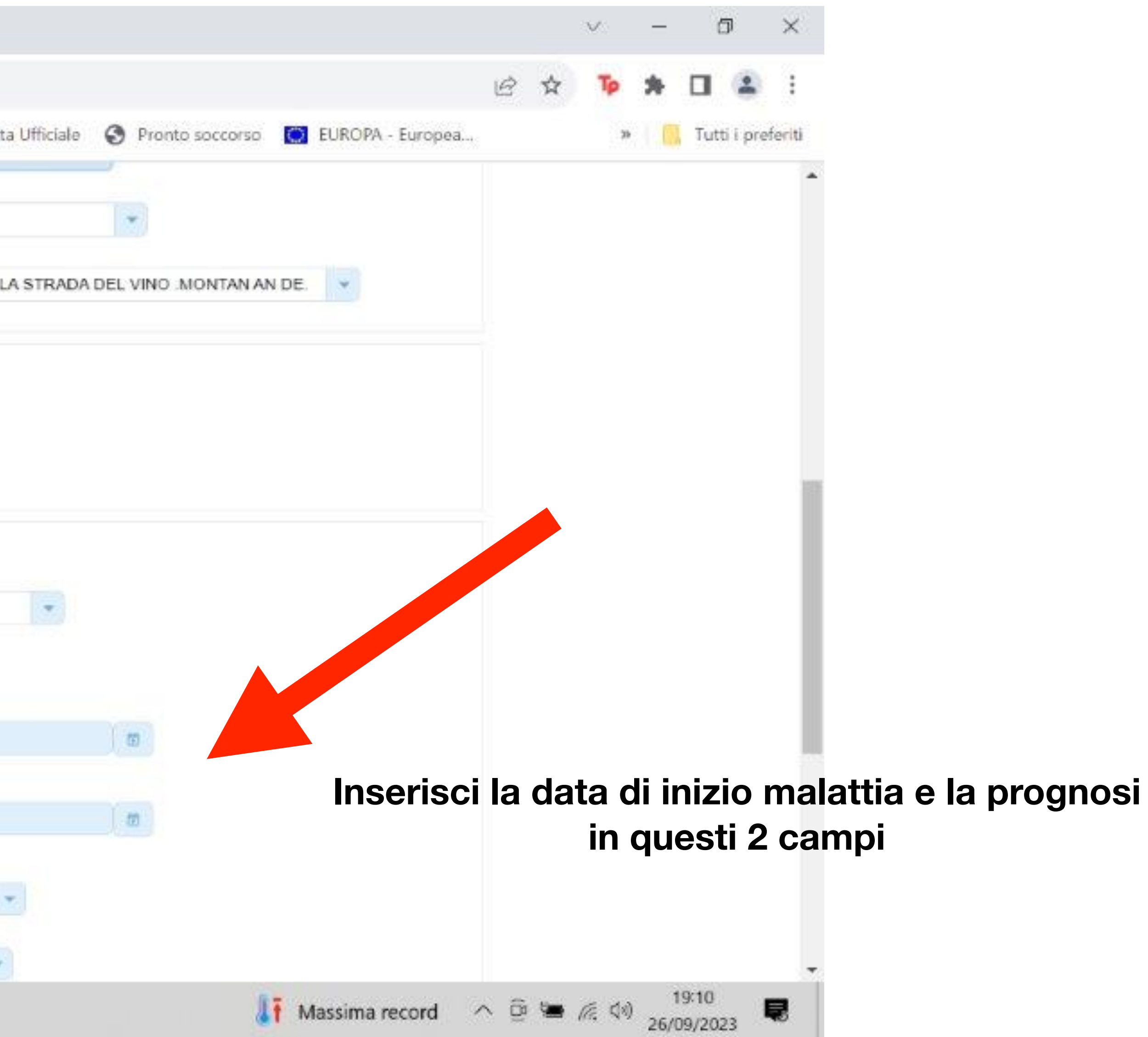

| ea guida medica 🬀 Google 🥥 Linee-guida 🌀 differenze del pian 😂 Dronedaron | ne per fi 📀 Gazz   |
|---------------------------------------------------------------------------|--------------------|
| Provis                                                                    | ncia BOLZANO - BZ  |
| Com                                                                       | une MONTAGNA SU    |
| Reperibilità                                                              |                    |
| Aggiungi reperibilità                                                     |                    |
| Dati certificato                                                          |                    |
| Ruolo med                                                                 | dico SSN           |
| Data rilascio certific                                                    | ato 26/09/2023 -   |
| Il lavoratore dichiara di ess                                             | iere               |
| ammalato dal (GG/MM/AA                                                    | AA)                |
| Viene assegnata prognosi clinic                                           | ca a               |
| tutto Il (GG/MM/AA                                                        | AA)                |
| Tipo vi                                                                   | sita Ambulatoriale |
|                                                                           |                    |

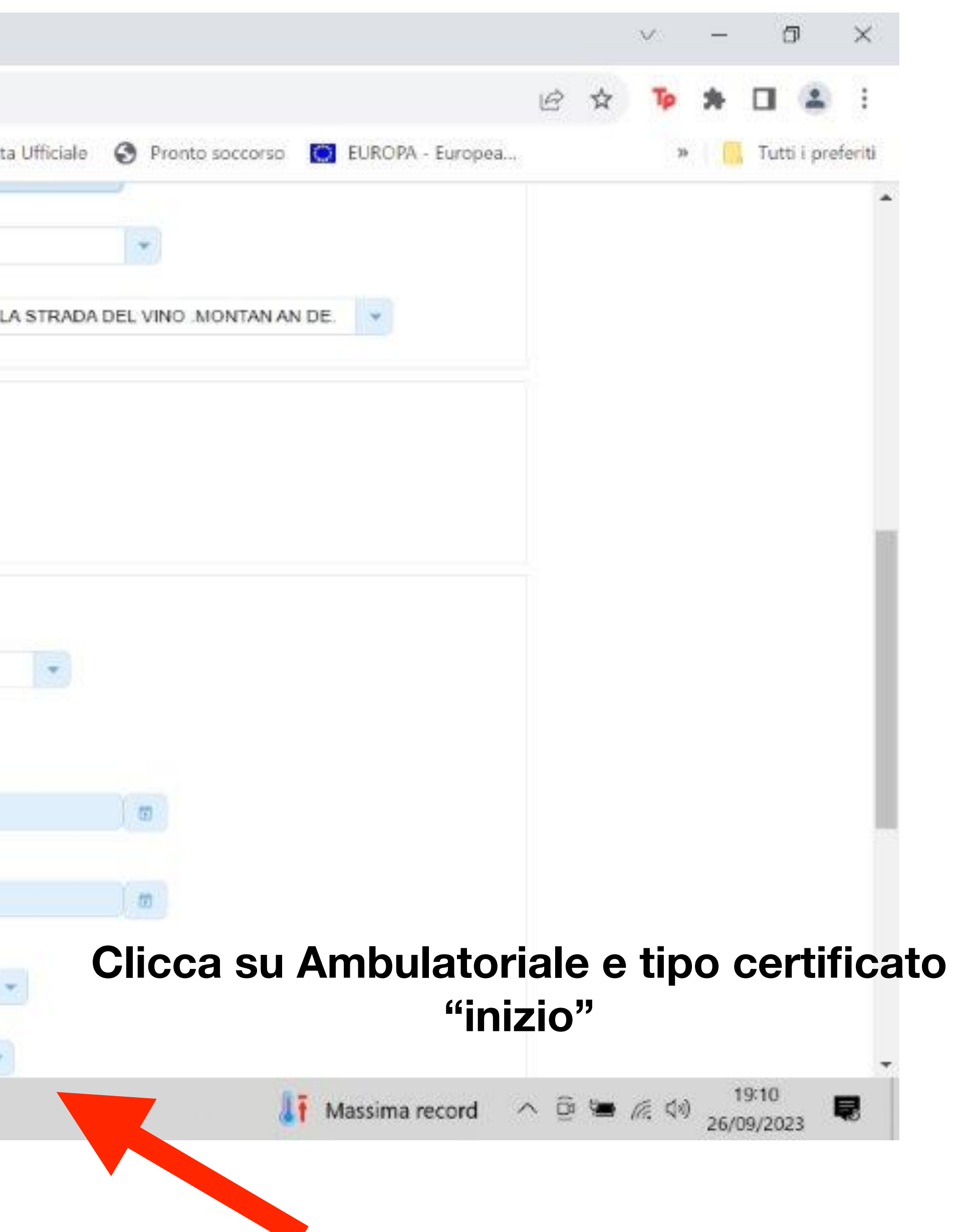

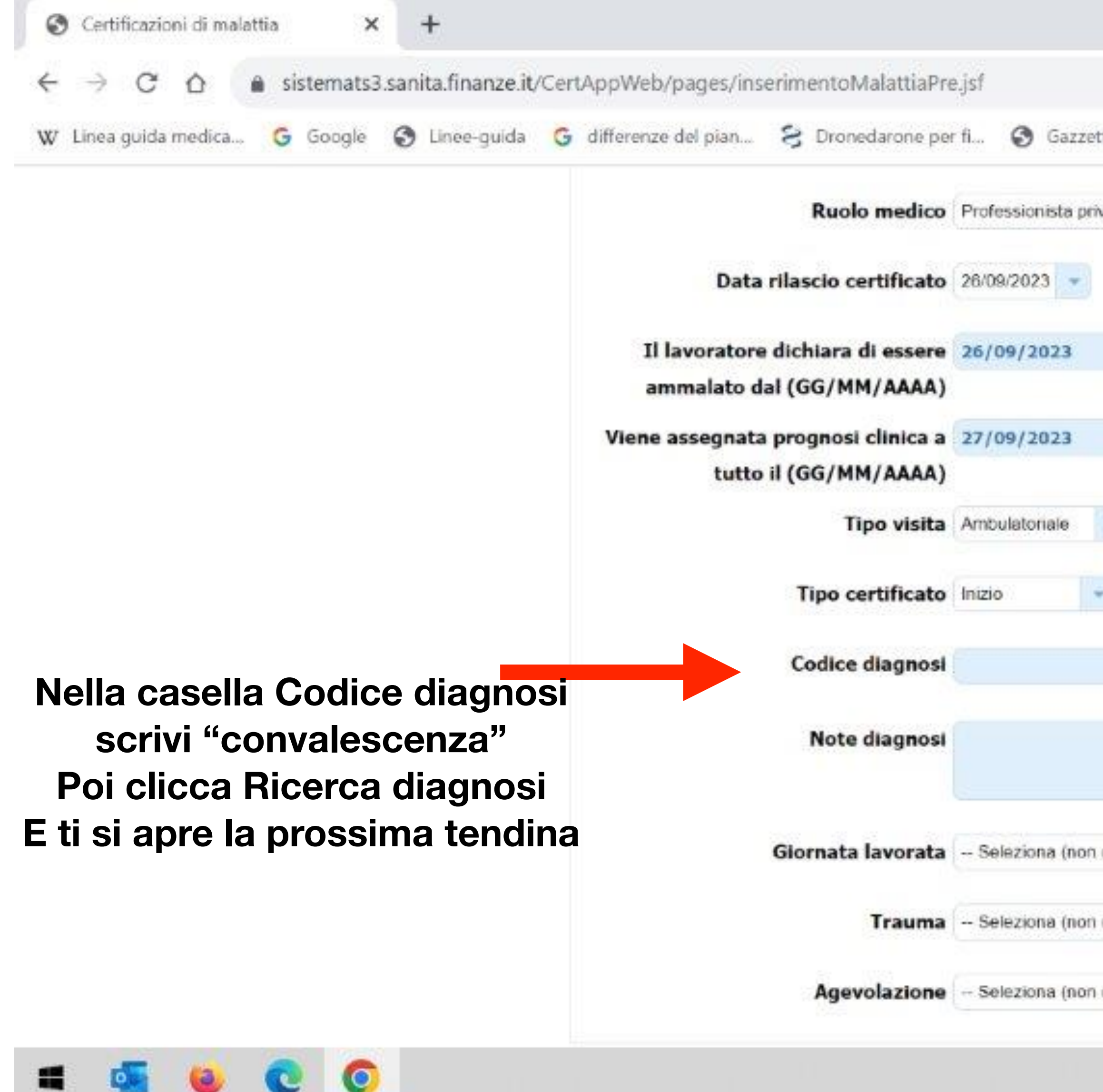

| ta Ufficiale  Pronto soccorso EUROPA - Europea  Valo Ricerca diagnosi | \$<br>39 | <b>*</b> | Tutti i | preferit |
|-----------------------------------------------------------------------|----------|----------|---------|----------|
| alo                                                                   |          |          |         |          |
| C<br>Ricerca diagnosi                                                 |          |          |         |          |
| TI<br>Ricerca diagnosi                                                |          |          |         |          |
| Ricerca diagnosi                                                      |          |          |         |          |
| Ricerca diagnosi                                                      |          |          |         |          |
|                                                                       |          |          |         |          |
| 4                                                                     |          |          |         |          |
| bbligatorio) 💌                                                        |          |          |         |          |
| bbligatorio) 👻                                                        |          |          |         |          |
| obligatorio) 💌                                                        |          |          |         |          |

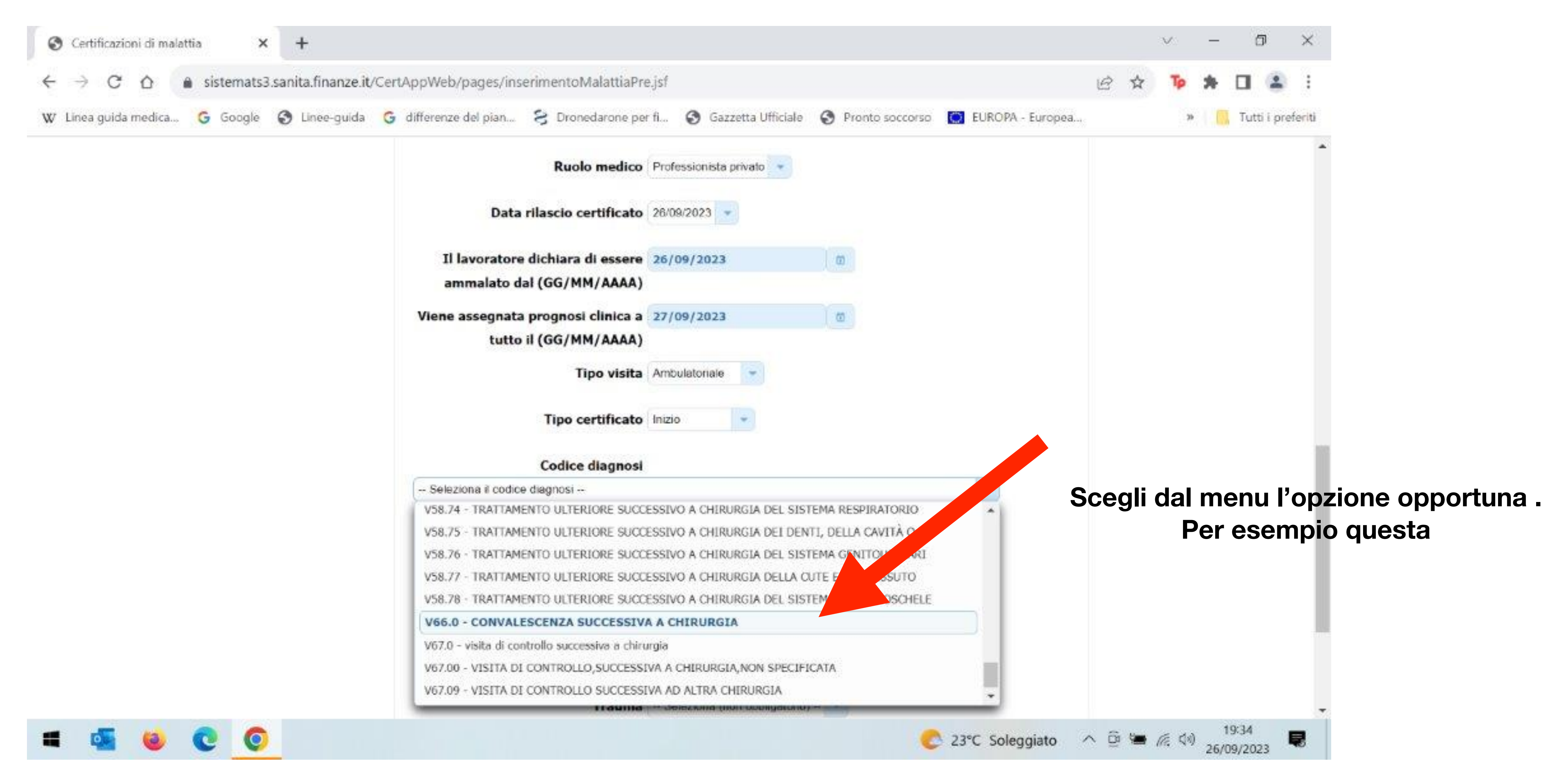

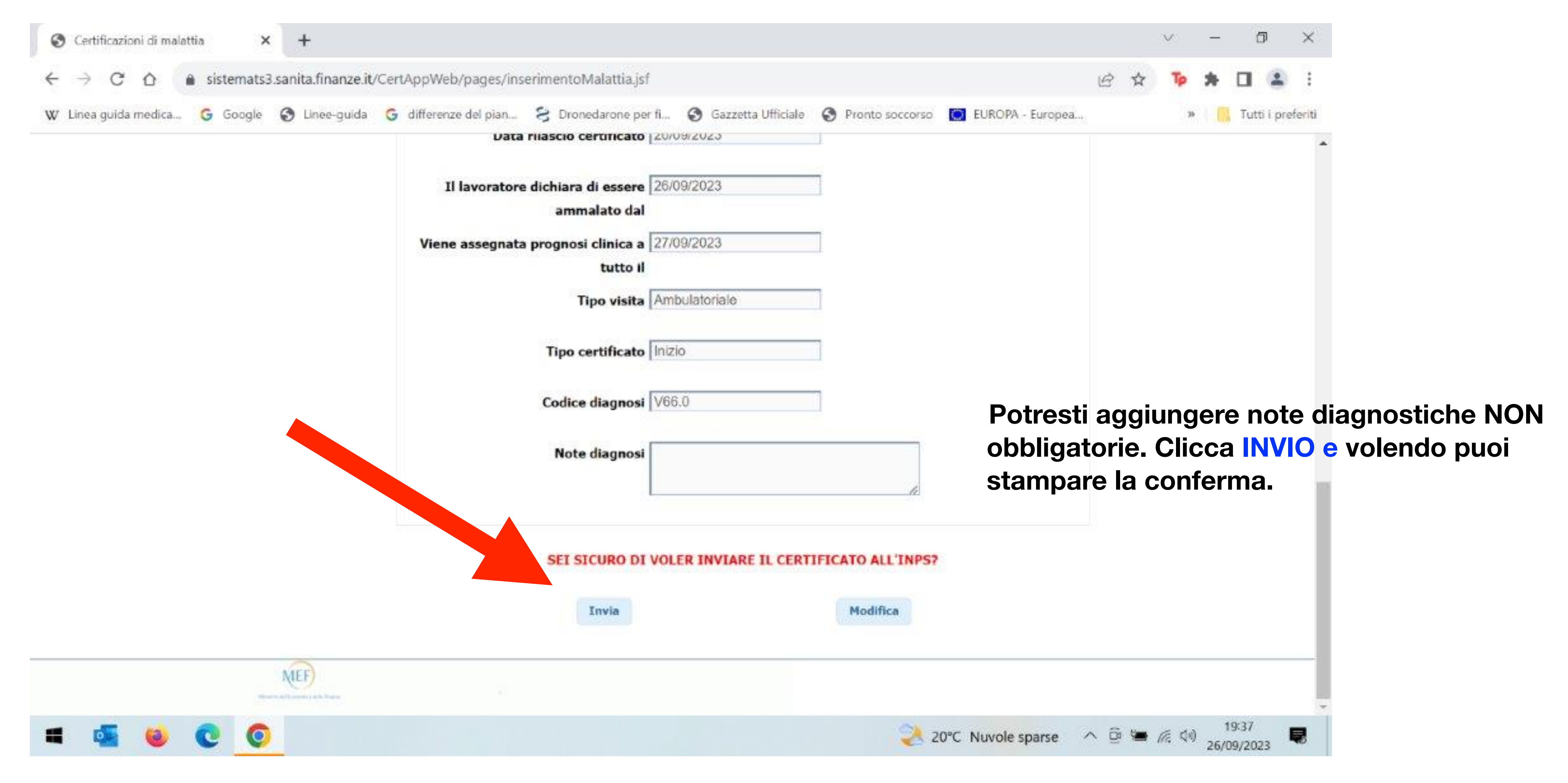